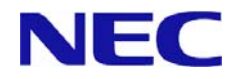

## Microsoft Windows 2000 Server インストレーションサプリメントガイド 正誤表

【2008.5.30 作成】(ONL-4156eN-110Gd-014-99-0802)

注) Microsoft、Windows は、米国 Microsoft Corporation の米国及びその他の国における登録商標です。

【区分】 A:追加 C:訂正 D:削除 E:その他

| ■ マニュアルセットアップ                   |    |    |                                                                                                    |  |
|---------------------------------|----|----|----------------------------------------------------------------------------------------------------|--|
| 位置                              | 区分 |    | 正誤内容                                                                                                    |  |
| ■マニュアルセットアップに<br>必要なもの          | C  | 誤  | <オプションの <b>内蔵</b> フロッピーディスクドライブ(USB)が実装されている場合><br>□ Windows 2000 Setup Driver for Internal FDD(USB)                                                                                                    |  |
|                                 |    | Æ  | <オプションの外付けフロッピーディスクドライブ(USB)が接続されている場合>  Windows 2000 Setup Driver for N8160-74                                                                                                    |  |
| ■Windows 2000 のインストール<br>→ 手順 4 | С  | 誤  | 4 本体の起動用ハードディスクドライブをディスクアレイコントローラに接続している場合<br>や、オプションの内蔵フロッピーディスクドライブ(USB)が実装されている場合は、画面上<br>部に「Setup is inspecting your computer's hardware configuration」が表示されている間<br>に <f6>キーを押す。</f6>                    |  |
|                                 |    | 正  | 4 本体の起動用ハードディスクドライブをディスクアレイコントローラに接続している場合<br>や、オプションの <b>外付け</b> フロッピーディスクドライブ(USB)が <b>接続</b> されている場合は、画面<br>上部に「Setup is inspecting your computer's hardware configuration」が表示されている<br>間に <f6>キーを押す。</f6> |  |
| ■Windows 2000 のインストール<br>→ 手順 5 | C  | 誤  | オプションの <b>内蔵</b> フロッピーディスクドライブ(USB)が                                                                                                    |  |
|                                 |    | ΤĒ | オプションの <b>外付け</b> フロッピーディスクドライブ(USB)が                                                                                                    |  |
| ■Windows 2000 のインストール<br>→ 手順 6 | С  | 誤  | 6 Windows 2000 Setup Driver for <b>Internal FDD(USB)</b> を <b>内蔵</b> フロッピーディスクドライ<br>ブ(USB)にセットし、 <enter>キーを押す。</enter>                                                                                      |  |
|                                 |    |    | 内蔵フロッピーディスクドライブ(USB)のドライバリストが表示されます。<br>「NEC USB FDD Windows 2000」を選択し、 <enter>キーを押してください。<br/>手順 5 の画面に戻りますので、起動用ハードディスクドライブを<br/>ディスクアレイコントローラに接続している場合は手順7へ進んでください。</enter>                               |  |
|                                 |    | Т  | 6 Windows 2000 Setup Driver for <b>N8160-74</b> を <b>外付け</b> フロッピーディスクドライブ(USB)<br>にセットし、 <enter>キーを押す。</enter>                                                                                              |  |
|                                 |    |    | <b>外付け</b> フロッピーディスクドライブ(USB)のドライバリストが表示されます。<br>「NEC USB FDD Windows 2000」を選択し、 <enter>キーを押してください。<br/>手順 5 の画面に戻りますので、起動用ハードディスクドライブを<br/>ディスクアレイコントローラに接続している場合は手順7へ進んでください。</enter>                      |  |

## ■ システムの修復

| 位置                     | 区分 | 正誤内容 |                                                                                                    |
|------------------------|----|------|----------------------------------------------------------------------------------------------------|
| システムの修復<br>→ 手順 5      |    | 誤    | 5 <raid scsi="" コントローラ、オプションの内蔵フロッピーディスクドライブ<br="" コントローラや="">(USB)を取りつけていない場合&gt;<br/>画面の指示に従って手順9まで進む。<br/><raid scsi="" コントローラ、オプションの内蔵フロッピーディスクドライブ<br="" コントローラや="">(USB)が取りつけられている場合&gt;<br/>画面上部に「Setup is inspecting your computer's hardware configuration」が表示さ<br/>れている間に<f6>キーを押す。</f6></raid></raid>                                                                                                    |
|                        | С  | Ŀ    | 5 <raid scsi="" コントローラ、オプションの外付けフロッピーディスクドライブ<br="" コントローラや="">(USB)を取りつけていない場合&gt;<br/>画面の指示に従って手順9まで進む。<br/><raid scsi="" コントローラ、オプションの外付けフロッピーディスクドライブ<br="" コントローラや="">(USB)が取りつけられている場合&gt;<br/>画面上部に「Setup is inspecting your computer's hardware configuration」が表示されて<br/>いる間に<f6>キーを押す。</f6></raid></raid>                                                                                                    |
| システムの修復<br>→ 手順 6      | С  | 誤    | オプションの <b>内蔵</b> フロッピーディスクドライブ(USB)が                                                                                                    |
|                        |    | н    | オプションの <b>外付け</b> フロッピーディスクドライブ(USB)が                                                                                                    |
| システムの修復<br>→ 手順 7<br>C | С  | 誤正   | <ul> <li>7 Windows 2000 Setup Driver for Internal FDD(USB)を内蔵フロッピーディスクドライブ(USB)にセットし、<enter>キーを押す。</enter></li> <li>内蔵フロッピーディスクドライブ(USB)のドライバリストが表示されます。         「NEC USB FDD Windows 2000」を選択し、<enter>キーを押してください。         手順 6 の画面に戻りますので、起動用ハードディスクドライブをディスクアレイコントローラ         に接続している場合は手順 8 へ進んでください。     </enter></li> <li>7 Windows 2000 Setup Driver for N8160-74 を外付けフロッピーディスクドライブ(USB)</li> <li>にセットし、<enter>キーを押す。</enter></li> </ul> |
|                        |    |      | <b>外付け</b> フロッピーディスクドライブ(USB)のドライバリストが表示されます。<br>「NEC USB FDD Windows 2000」を選択し、 <enter>キーを押してください。<br/>手順 6 の画面に戻りますので、起動用ハードディスクドライブをディスクアレイコントローラ<br/>に接続している場合は手順 8 へ進んでください。</enter>                                                                                                    |